## **Brands**

The Brands listing is created to identify the customer and what product/services they are offering. These brands will be available for selection when creating "*Projects*" transactions. Below are available actions for the user from "*Brands*" :

| Brand Code * | Brand Name     | Business Unit     | Document Status | 40 |               | Drafted                       |
|--------------|----------------|-------------------|-----------------|----|---------------|-------------------------------|
| 001          | Playboy        | CH01/0104 - FMC_  | Confirmed       | ^  | Brand Name    | Brand Code                    |
| 002          | Grey Goose     | CH01/0102 - Alco  | Confirmed       |    |               |                               |
| 003          | Chanel Eyewear | CH01/0103 - Fashi | Confirmed       |    | 0             | 8                             |
| 004          | Pfizer         | CH01/0106 - Phar_ | Confirmed       |    | Business Unit | Description                   |
| 005          | Novotel        | CH01/0107 - Hote  | Confirmed       |    | ×             |                               |
|              |                |                   |                 |    |               | Create Base 2946 Dovel (Teles |

| e | Create, | edit | and | delete | brand |
|---|---------|------|-----|--------|-------|
|---|---------|------|-----|--------|-------|

| Field Name    | Description                                           | Mandatory<br>Information |
|---------------|-------------------------------------------------------|--------------------------|
| Brand Name    | Self-explanatory                                      | Y                        |
| Brand Code    | Self-explanatory                                      | Y                        |
| Business Unit | Type of business unit / channel (Analytical<br>Group) | Y                        |
| Description   | Description of the brand                              | Ν                        |

## Create New Brand:

 Click "Create New" button at the right side of screen to create new brand

2. Fill up the information on right side of screen

3. Click "Save" button at the right side of screen to save

|--|--|--|--|--|

4. Click "Confirm Brand" button at the right side of screen to confirm the brand

| Brands ×                                |                                                       |                                                                           |                                                        |     |                                       |                                      |
|-----------------------------------------|-------------------------------------------------------|---------------------------------------------------------------------------|--------------------------------------------------------|-----|---------------------------------------|--------------------------------------|
| Brand Code *<br>BR001<br>BR002<br>BR003 | Brand Name<br>Playboy<br>Grey Goose<br>Chanel Eyewear | Business Unit<br>CH01/0104 - FMC<br>CH01/0102 - Alco<br>CH01/0103 - Fashi | Document Status<br>Confirmed<br>Confirmed<br>Confirmed | 8 < | Brand Name<br>Chanel<br>Business Unit | Brand Code BR006 Description         |
| BR004<br>BR005<br>BR006                 | Pfizer<br>Novotel<br>Chanel                           | CH01/0106 - Phar<br>CH01/0107 - Hote<br>CH01/0101 - Fragr                 | Confirmed<br>Confirmed<br>Drafted                      |     | CH01/0101 - Fragrance & Cosmetic      | Chanel Create New Save Revert Delete |
|                                         |                                                       |                                                                           |                                                        |     |                                       |                                      |

**Note:** These brands will be available for selection when creating "**Projects**" transactions

| Projects × Brands                        |                    |                                            |                    |
|------------------------------------------|--------------------|--------------------------------------------|--------------------|
| 9 🖬 🚸 🔶 🔂 🗖                              |                    |                                            | Drafted            |
| Header                                   |                    |                                            | 😡 🛛 🖓 🕺            |
| Document Date                            | Project Number     | Promised Date                              | Branch             |
| 14/05/2015 🗸                             | <-AUTO-GENERATED-> | ×                                          | HQ - Head Office 🗸 |
| Confirmed Date                           | Client Manager     | Description                                |                    |
| v                                        | ×                  |                                            |                    |
| Proposal Customer                        | Currency           | Billing Customer                           | (                  |
|                                          | v 🔯                | 8                                          | v 🔯                |
| Payment Term                             |                    | Brand                                      | Activity           |
|                                          | ~                  | M                                          | •                  |
| Contact Location                         | Contact Person     | BR001 Playboy                              |                    |
| •                                        | ~                  | BRUU2 Grey Goose<br>BR002 Chapal Evolution |                    |
| CRM SCM Postings Project Documents Notes | Attachments        | BR004 Pfizer                               |                    |
|                                          |                    | BR005 Novotel                              | * 4                |
| •                                        |                    |                                            | 0 4                |
|                                          |                    | Select None                                | 4                  |
|                                          |                    |                                            |                    |

## Update Brand Details

1. Click on brand to be updated, it will bring up the selected brand details on the right side of the screen

2. Click "*Save*" button at the right side of the screen when done with the updates

3. Click "*Revert"* button at the right side of the screen to undo changes

## Delete Brand

1. Click on brand to be deleted, it will bring up the selected brand details on the right side of the

screen

Click on "Delete" button at the right side of screen

3. Click on "Yes" button on the pop-up window to confirm brand deletion